Brugerhåndbog

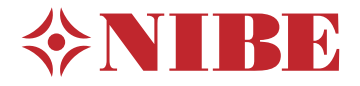

Indendørs modul NIBE VVM S320

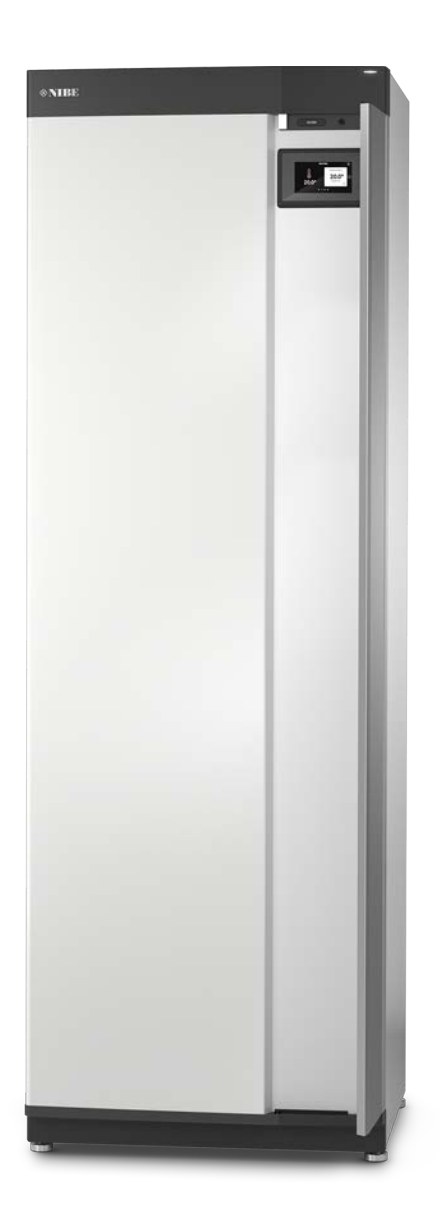

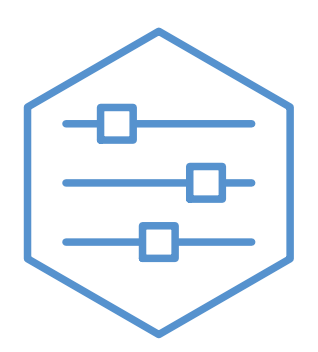

UHB DA 2208-1 631827

## Kvikguide

#### NAVIGERING

#### Vælge

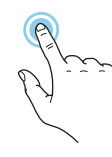

De fleste valg og funktioner aktiveres ved at trykke let på displayet med fingeren.

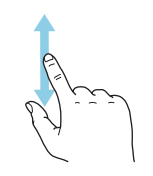

Rulle

Hvis menuen har flere undermenuer, kan du se mere information ved at trække opad eller nedad med fingeren.

## Bladre

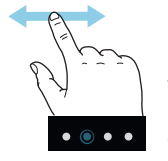

Prikkerne forneden vises, hvis der er flere sider.

Træk til højre eller venstre med fingeren for at bladre mellem siderne.

#### Startguide

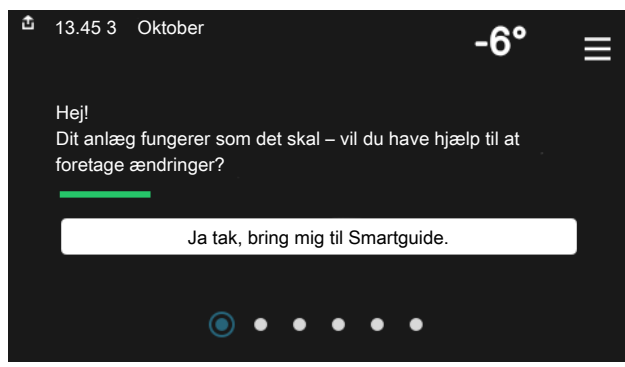

Smartguide hjælper dig med både at se information om den aktuelle status og let foretage de mest almindelige indstillinger. Hvilken information der vises afhænger af, hvilket produkt du har, og hvilket tilbehør der er tilsluttet produktet.

#### Forøgelse af varmtvandstemperaturen

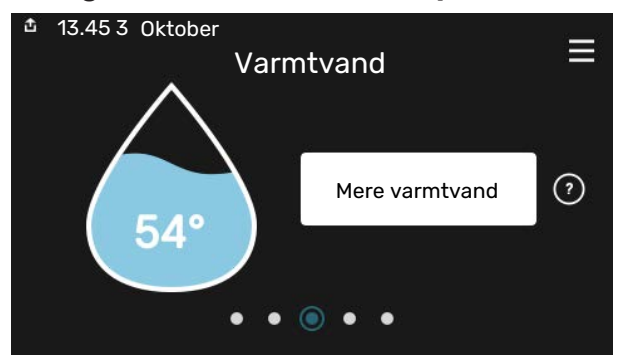

Her kan du starte eller standse midlertidig forøgelse af varmtvandstemperaturen.

#### Indstilling af indetemperatur

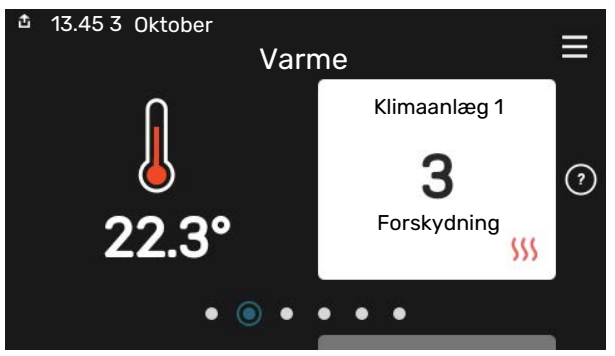

Her kan du indstille temperaturen i anlæggets zoner.

#### Produktoversigt

| 13.45 3 Oktober |                                               | =       |
|-----------------|-----------------------------------------------|---------|
|                 | Produktoversigt                               | _       |
| Produktnavn     | VVM S320                                      |         |
| Serienummer     | 01234567890123                                |         |
| Software        | 1.0.0                                         | Opdater |
| Service         | Virksomhed AB<br>Telefonnummer<br>• • • • • • |         |

Her finder du information om produktnavn, produktets serienummer, hvilken version softwaren har og service. Når der findes ny software, der kan downloades, kan du gøre det her (hvis VVM S320 er tilsluttet myUplink).

#### VED KOMFORTFORSTYRRELSE

Hvis der forekommer en komfortforstyrrelse, findes der nogle tiltag, du selv kan udføre, før du kontakter din installatør. Vejledning findes i afsnittet "Fejlfinding".

# Indholdsfortegnelse

| 1  | Vigtig information             | 4  |
|----|--------------------------------|----|
|    | Anlæggets data                 | 4  |
|    | Symboler                       | 5  |
|    | Serienummer                    | 5  |
|    | Landespecifik information      | 5  |
| 2  | Anlæggets funktion             | 6  |
| 3  | Displayenhed                   | 8  |
|    | Statuslampen                   | 8  |
|    | USB-porten                     | 8  |
|    | Til/fra-knappen                | 8  |
|    | Displayet                      | 8  |
|    | Navigering                     | 9  |
|    | Menutyper                      | 9  |
|    | Menusystem                     | 11 |
| 4  | myUplink                       | 12 |
|    | Specifikation                  | 12 |
|    | Tilslutning                    | 12 |
|    | Funktionsudbud                 | 12 |
| 5  | Vedligeholdelse af VVM S320    | 13 |
|    | Regelmæssige eftersyn          | 13 |
|    | Sparetip                       | 13 |
| 6  | Afvigelse af ønsket temperatur | 14 |
|    | Info-menu                      | 14 |
|    | Håndtering af alarm            | 14 |
|    | Fejlsøgning                    | 14 |
|    | Kun el-tilskudsvarme           | 15 |
| Kc | ontaktoplysninger              | 19 |

# Vigtig information

## Anlæggets data

| Produkt           | VVM S320 |
|-------------------|----------|
| Serienummer       |          |
| Installationsdato |          |
| Monter            |          |
|                   |          |

| Nr.    | Benævnelse                  | Fabrindst. | Indstillet |
|--------|-----------------------------|------------|------------|
| 1.30.1 | Kurve, varme (forskydning)  | 9          |            |
| 1.30.2 | Kurve, køling (forskydning) | 0          |            |
| 1.30.7 | Egen kurve (kurvehældning)  |            |            |
| 1.30.4 | Laveste fremløb varme       | 20         |            |

| Tilbehør |  |  |  |
|----------|--|--|--|
|          |  |  |  |
|          |  |  |  |
|          |  |  |  |

Serienummer skal altid oplyses.

Det erklæres hermed, at installationen er foretaget iht. anvisningerne i den medfølgende installatørhåndbog samt gældende regler.

Dato

\_\_\_\_\_

Underskrift \_

## **Symboler**

Forklaring til symboler, som kan forekomme i denne manual.

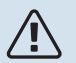

#### **BEMÆRK**

Dette symbol betyder fare for mennesker eller maskine.

## HUSK!

Dette symbol markerer vigtig information om, hvad du skal tænke på, når du vedligeholder dit anlæg.

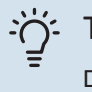

### TIP!

Dette symbol markerer tip, der letter betjeningen af produktet.

### Serienummer

Serienummeret finder du nederst til højre på VVM S320, i displayet på startskærmen "Produktoversigt" og på dataskiltet.

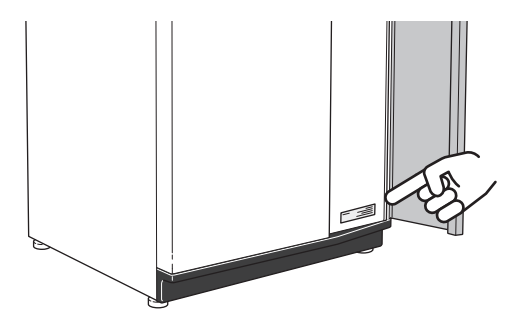

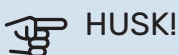

Du skal bruge produktets serienummer (14 cifre) i forbindelse med service og support.

## Landespecifik information

#### DANMARK

Alt vedrørende idriftsætning, indregulering og et årligt serviceeftersyn af produktet skal overlades til montør fra kompetent firma, til fabrikantens egne montører eller til et af fabrikanten godkendt servicefirma.

Indgreb i kølemiddelsystemer må kun udføres af en autoriseret køletekniker, af producentens egne montører eller af et servicefirma, som producenten har godkendt. Firmaet skal være registreret/godkendt af KMO (Kølebranchens Miljøordning).

## **Anlæggets funktion**

Et luft/vand-varmepumpeanlæg udnytter udeluften til at opvarme en bolig. Omdannelse af udeluftens energi til boligopvarmning sker i tre forskellige kredse. Fra udeluften (1) hentes gratis varmeenergi, som transporteres til varmepumpen. I kølemediekredsen (2) hæver varmepumpen den indhentede varmes lave temperatur til en høj temperatur. I varmebærerkredsen (3) distribueres varmen ud i huset.

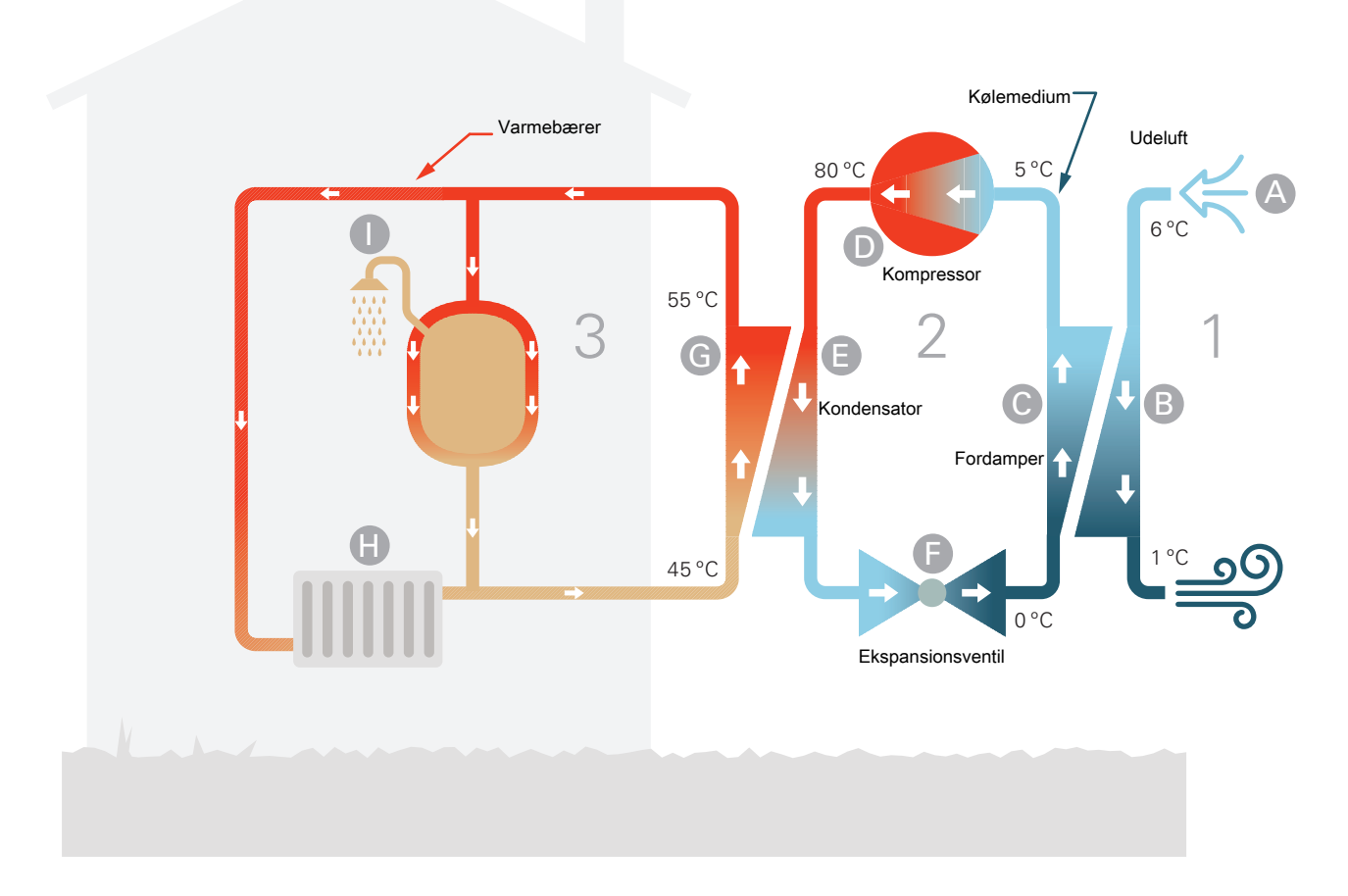

Temperaturerne er kun eksempler og kan variere afhængigt af installation og årstid.

#### Udeluften

- **A** Udeluften suges ind i varmepumpen.
- B Ventilatoren fører derefter luften til varmepumpens fordamper. Her afgiver luften varmeenergi til kølemediet, og luftens temperatur falder. Derefter blæses den kolde luft ud af varmepumpen.
  Kølemediekredsløbet
- I et lukket system i varmepumpen cirkulerer en gas, et kølemedie, der også passerer fordamperen. Kølemediet har et meget lavt kogepunkt. I fordamperen tager kølemediet mod varmeenergi fra udeluften og begynder at koge.
- Den gas, der dannes ved kogningen, føres ind i en elektrisk drevet kompressor. Når gassen komprimeres, stiger trykket, og gassens temperatur øges kraftigt, fra ca. 0 °C til ca. 80 °C.
- E Fra kompressoren presses gassen ind i en varmeveksler, kondensator, hvor den afgiver sin varmeenergi til indendørsmodulet, hvorved gassen nedkøles og kondenserer til væske igen.
- F Da trykket stadig er højt, føres kølemediet gennem en ekspansionsventil, hvor trykket sænkes, så kølemediet kommer ned på den oprindelige temperatur igen. Kølemediet har nu gennemgået cyklussen. Det føres ind i fordamperen igen, og processen gentages.

#### Varmebærerkredsløbet

- G Den varmeenergi, som kølemediet afgiver i kondensatoren, optages af indendørsmodulets vand, varmebæreren, der opvarmes til ca. 55 °C (fremløbstemperatur).
- H Varmebæreren cirkulerer i et lukket system og transporterer det opvarmede vands varmeenergi til husets radiatorer/varmeslanger.
- Indendørsmodulets indbyggede spiral sidder i kedeldelen. Vandet i spiralen opvarmer det omgivende brugsvand.

## Displayenhed

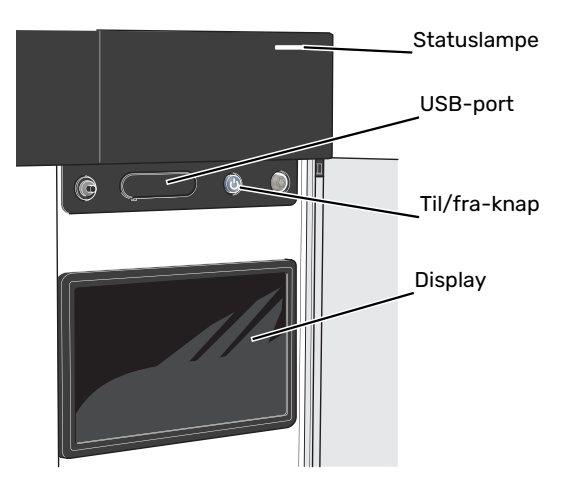

## Statuslampen

Statuslampen viser, hvordan dit anlæg har det. Den:

- lyser hvidt ved normal funktion.
- lyser gult, når nøddrift er aktiveret.
- lyser rødt i tilfælde af udløst alarm.
- blinker hvidt ved aktiv meddelelse.
- lyser blåt, når VVM S320 er slået fra.

Hvis statuslampen lyser rødt, får du information og forslag til passende tiltag på displayet.

:TIP - ٽِن

Denne information får du også via myUplink.

### **USB-porten**

Over displayet er der en USB-port, som blandt andet kan benyttes til at opgradere softwaren. Log ind på myuplink.com, og klik på fanen "Generelt" og derefter "Software" for at downloade den seneste softwareversion til anlægget.

## Til/fra-knappen

Til/fra-knappen har tre funktioner:

- start
- sluk
- aktiver nøddrift

Starte: Tryk en gang på til/fra-knappen.

For at slukke for, genstarte eller aktivere nøddrift: Hold til/fra-knappen inde i 2 sekunder. Så vises der en menu med forskellige alternativer.

For gennemtvunget lukning: Hold til/fra-knappen inde i 5 sekunder.

For at aktivere nøddrift, når VVM S320 er slået fra: Hold til/fra-knappen inde i 5 sekunder. (Deaktiver nøddrift ved at trykke én gang).

### Displayet

På displayet vises anvisninger, indstillinger og driftsinformationer.

## Navigering

VVM S320 har en berøringsskærm, hvor du let navigerer ved at trykke og trække med fingeren.

#### VÆLGE

De fleste valg og funktioner aktiveres ved at trykke let på displayet med fingeren.

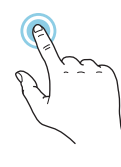

#### BLADRE

Prikkerne forneden vises, hvis der er flere sider. Træk til højre eller venstre med fingeren for at bladre mellem siderne.

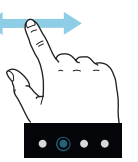

#### RULLE

Hvis menuen har flere undermenuer, kan du se mere information ved at trække opad eller nedad med fingeren.

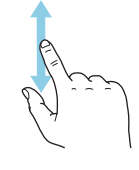

#### ÆNDRE EN INDSTILLING

Tryk på den indstilling du vil ændre.

Hvis det er en til/fra-indstilling, ændres den med det samme, du trykker.

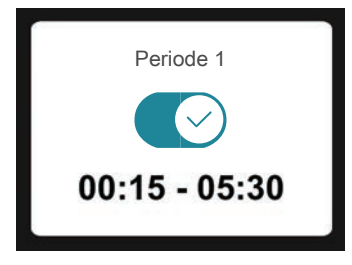

Hvis der er flere mulige værdier, får du et drejehjul, som du trækker opad eller nedad for at finde den ønskede værdi.

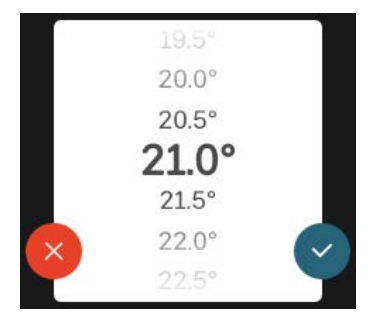

Tryk på  $\checkmark$  for at gemme din ændring, eller på  $\bigotimes$ , hvis du ikke vil foretage en ændring.

#### FABRIKSINDSTILLING

Fabriksindstillede værdier er markeret med \*.

Din installatør kan have valgt andre værdier, der passer bedre til netop dit anlæg.

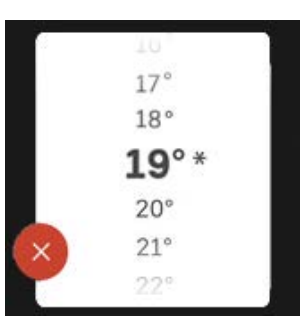

#### HJÆLPEMENU

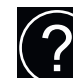

Mange menuer har et symbol, der viser, at der er adgang til ekstra hjælp.

Tryk på symbolet for at åbne hjælpeteksten.

Du kan være nødt til at trække med fingeren for at se al tekst.

## Menutyper

#### **STARTSKÆRME**

#### Startguide

Smartguide hjælper dig med både at se information om den aktuelle status og let foretage de mest almindelige indstillinger. Hvilken information der vises afhænger af, hvilket produkt du har, og hvilket tilbehør der er tilsluttet produktet.

Vælg et alternativ, og tryk på det for at gå videre. Instrukserne på skærmen hjælper dig til at vælge det rette alternativ eller giver dig information om, hvad der sker.

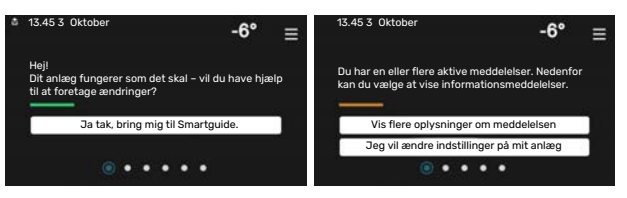

#### Funktionssider

På funktionssiderne kan du både se information om den aktuelle status og let foretage de mest almindelige indstillinger. Hvilke funktionssider der vises afhænger af, hvilket produkt du har, og hvilket tilbehør der er tilsluttet produktet.

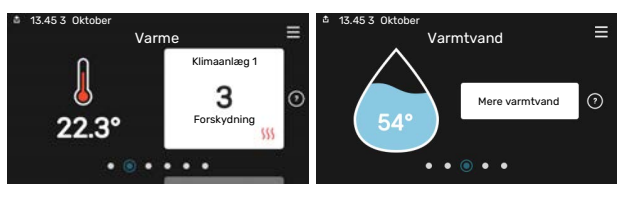

Træk til højere eller venstre med fingeren for at bladre mellem funktionssiderne.

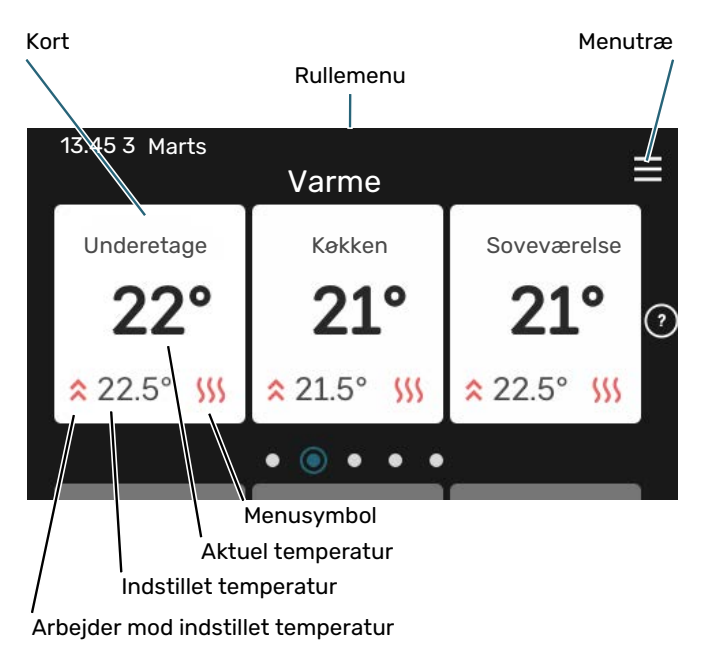

Tryk på kortet for at justere den ønskede værdi. På visse funktionssider trækker du opad eller nedad med fingeren for at få flere kort frem.

#### Produktoversigt

Produktoversigten kan være god at have oppe ved eventuel service. Du finder den blandt funktionssiderne.

Her finder du information om produktnavn, produktets serienummer, hvilken version softwaren har og service. Når der findes ny software, der kan downloades, kan du gøre det her (hvis VVM S320 er tilsluttet myUplink).

| 13.45 3 Oktober |                                               | =       |
|-----------------|-----------------------------------------------|---------|
|                 | Produktoversigt                               | _       |
| Produktnavn     | VVM S320                                      |         |
| Serienummer     | 01234567890123                                |         |
| Software        | 1.0.0                                         | Opdater |
| Service         | Virksomhed AB<br>Telefonnummer<br>● ● ● ● ● ◎ |         |

#### Rullemenu

Fra startskærmene kommer man til et nyt vindue med yderligere information ved at trække en rullemenu ned.

Rullemenu 13.45 3 Oktober Varme = Klimaanlæg 1 0 Forskydning SSS Carteria (SSS) Rullemenuen viser den aktuelle status for VVM S320, hvad der er i drift, og hvad VVM S320 gør i øjeblikket. De funktioner, der er i drift, er markeret med en ramme.

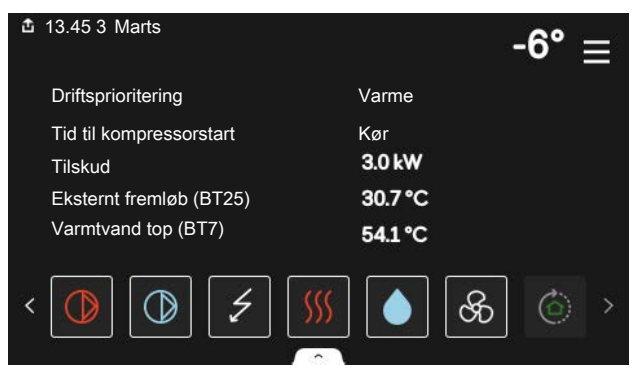

Tryk på ikonerne forneden i menuen for yderligere information om den pågældende funktion. Benyt rullelisten for at se al information for den valgte funktion.

| 13.45 3 Marts                | -6° ≡              |
|------------------------------|--------------------|
| Varme                        | Ĩ                  |
| Rumtemperatur                | 22.3 °C            |
| Ekstern fremløbsføler (BT25) | 30.7 °C            |
| Returløbstemperatur (BT3)    | 25.0 °C            |
| Beregnet fremløb 1           | 53.4 °C            |
| < 🚺 🕥 💈                      | ∭ <b>()</b> ⊗ () > |

#### **MENUTRÆ OG INFORMATION**

I menutræet finder du alle menuer, og du kan foretage mere avancerede indstillinger.

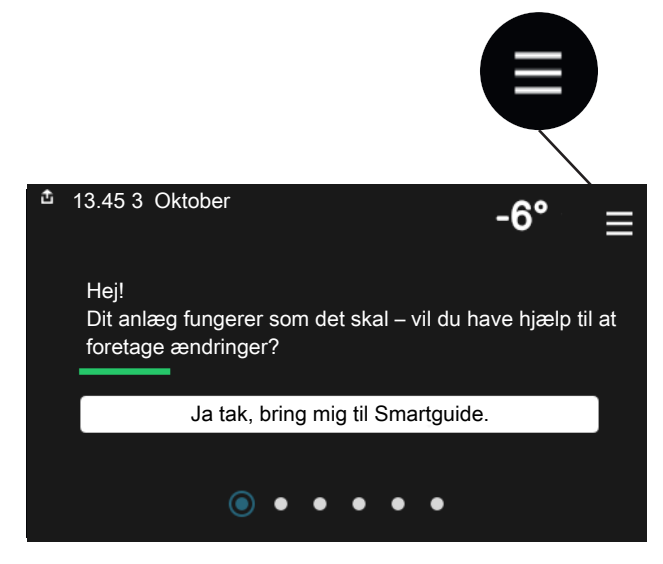

Du kan altid trykke på "X" for at komme tilbage til startskærmene.

|   |           | Hovedmenu | × |
|---|-----------|-----------|---|
| 1 | Indeklima | >         | • |
| 2 | Varmtvand | >         | • |
| 3 | Info      | \$        | • |
| 4 | Mit anlæg | >         | • |
|   |           |           |   |

## Menusystem

#### **MENUTRÆ**

Menutræet består af otte hovedmenuer. For en detaljeret beskrivelse, se installatørhåndbogen.

#### Menu 1 - Indeklima

Her foretager du indstillinger for indetemperaturer og ventilation (tilbehør påkrævet).

#### Menu 2 - Varmtvand

Her foretager du indstillinger for varmtvandsdriften.

#### Menu 3 - Info

Her aflæser du aktuel driftsinformation, og her finder du forskellige logs med ældre information.

#### Menu 4 - Mit anlæg

Her indstiller du dato, sprog, driftsindstilling med mere.

#### Menu 5 - Opkobling

Her tilslutter du dit anlæg til myUplink, og foretager netværksindstillinger.

#### Menu 6 - Tidsplan

Her laver du tidsplan for forskellige dele af anlægget.

#### Menu 7 - Installatørindstillinger

Her foretages avancerede indstillinger. Denne menu er kun beregnet til installatør eller servicetekniker.

#### Menu 8 - USB

Denne menu tænder, når der tilsluttes en USB-nøgle. Her kan du for eksempel opdatere softwaren.

## myUplink

Med myUplink kan du styre anlægget – hvor du vil og når du vil. Ved en eventuel driftsforstyrrelse får du alarm direkte pr. mail eller som en push-meddelelse til myUplink-appen, hvilket giver mulighed for hurtige tiltag.

Gå ind på myuplink.com for yderligere information.

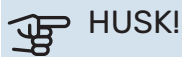

Før du kan begynde at benytte myUplink, skal produktet installeres og indstilles i henhold til retningslinjerne i installatørhåndbogen.

## **Specifikation**

Du skal bruge følgende for at myUplink skal kunne kommunikere med VVM S320:

- trådløst netværk eller netværkskabel
- internetforbindelse
- konto på myuplink.com

Vi anbefaler vores mobil-apps til myUplink.

## Tilslutning

For at tilslutte dit anlæg til myUplink:

- 1. Vælg tilslutningstype (wi-fi/Ethernet) i henholdsvis menu 5.2.1 eller 5.2.2.
- Rul ned i menu 5.1 og vælg "Anmod om ny tilslutningsstreng".
- 3. Når der er genereret en tilslutningsstreng, vises den i denne menu og er gyldig i 60 minutter.
- 4. Hvis du ikke allerede har en konto, registrerer du dig i mobil-appen eller på myuplink.com.
- 5. Benyt denne forbindelsesstreng til at koble dit anlæg sammen med din brugerkonto på myUplink.

## Funktionsudbud

myUplink giver dig adgang til forskellige funktionsniveauer. Basisniveauet er inkluderet, og derudover kan du vælge to premiumtjenester mod betaling af en fast årsafgift (afgiften varierer afhængigt af valgte funktioner).

| Funktionsniveau     | Basis | Premium<br>udvidet hi-<br>storik | Premium<br>ændre<br>indstillin-<br>ger |
|---------------------|-------|----------------------------------|----------------------------------------|
| Overvåg             | Х     | Х                                | Х                                      |
| Alarm               | Х     | Х                                | Х                                      |
| Historik            | Х     | Х                                | Х                                      |
| Udvidet historik    | -     | Х                                | -                                      |
| Skift indstillinger | -     | -                                | Х                                      |

## Vedligeholdelse af VVM S320

## Regelmæssige eftersyn

Du bør kontrollere dit anlæg med jævne mellemrum.

Hvis der sker noget unormalt, vises meddelelse om driftsforstyrrelse i form af forskellige alarmtekster på displayet.

#### SIKKERHEDSVENTIL

VVM S320 er udstyret med to sikkerhedsventiler, en til varmtvandsbeholderen og en til klimaanlægget.

Varmtvandsbeholderens sikkerhedsventil lukker af og til vand ud efter aftapning af varmt vand. Dette skyldes, at det kolde vand, der tages ind i varmtvandsbeholderen, udvider sig ved opvarmning, så trykket øges, og sikkerhedsventilen åbnes. Klimaanlæggets sikkerhedsventil skal være helt lukket og normalt ikke lade vand slippe ud.

Sikkerhedsventilens funktion bør kontrolleres regelmæssigt. Du finder sikkerhedsventilen bag inspektionslugen på forsiden. Kontrollen skal foretages på følgende måde:

- 1. Åbn ventilen.
- 2. Kontrollér, at der strømmer vand gennem ventilen.
- 3. Luk ventilen.
- 4. Kontroller systemtrykket, påfyld efter behov.

#### **KONTROL AF TRYKKET**

VVM S320 er udstyret med en trykmåler, der viser trykket i varmesystemet. Trykket bør være mellem 0,5 og 1,5 bar, men varierer ved temperaturudsving. Hvis trykket ofte falder til omkring 0 eller stiger op til 2,5 bar, bør du kontakte installatøren, som kan foretage fejlsøgning.

#### PÅFYLDNING AF KLIMAANLÆGGET

Hvis trykket er for lavt i varmeanlægget, skal der foretages påfyldning. Se installatørhåndbogen for yderligere information.

#### **UDLUFTNING AF KLIMASYSTEMET**

Ved gentagne påfyldninger af varmeanlægget, eller hvis der høres boblelyde fra indendørsmodulet, kan det være nødvendigt at udlufte systemet. Dette gøres som følger:

- 1. Afbryd strømtilførslen til indendørsmodulet.
- 2. Udluft indendørsmodulet gennem udluftningsventilerne og resten af varmeanlægget gennem de pågældende udluftningsventiler.
- 3. Gentag påfyldning og udluftning, indtil al luft er fjernet, og det korrekte tryk er opnået.

Efter udluftning kan det være nødvendigt at fylde varmeanlægget.

### Sparetip

Dit anlæg skal give varme og varmt vand. Det vil den gøre ud fra de foretagne styreindstillinger.

Faktorer, der påvirker energiforbruget er f.eks. indetemperatur, varmtvandsforbrug, hvor godt huset er isoleret, samt om huset har mange store vinduesflader. En anden faktor er husets placering, er der f.eks. meget vind på stedet.

Husk også på at:

- Åbn termostatventilerne helt (med undtagelse af de rum, hvor man ønsker at have det køligere). Det er vigtigt, eftersom helt eller delvist lukkede termostatventiler bremser flowet i klimaanlægget, hvilket medfører, at VVM S320 vil arbejde med højere temperatur. Det kan igen føre til øget energiforbrug.
- Du kan sænke driftsomkostningerne, når du er bortrejst ved at lave tidsplan for specifikke dele i anlægget. Dette foretages i menu 6 - "Tidsplan".
- Hvis du i menu 2.2 "Varmtvandsbehov" vælger "Lille", anvendes der mindre energi.
- Du kan påvirke energiforbruget ved at koble indendørsmodulet sammen med forskelligt tilskud, såsom sol, gas eller olie.

## Afvigelse af ønsket temperatur

I de fleste tilfælde markerer VVM S320 en driftsforstyrrelse (en driftsforstyrrelse kan føre til komfortforstyrrelse) ved hjælp af en alarm og instruktioner om afhjælpning på displayet.

### Info-menu

I menu 3.1 - "Driftsinfo" i indemodulets menusystem er alle indendørsmodulets måleværdier samlet. Det kan ofte gøre det lettere at finde fejlkilden, hvis man gennemgår værdierne i denne menu.

## Håndtering af alarm

Ved alarm er der opstået en eller anden driftsforstyrrelse, og statuslampen lyser konstant rødt. Du får du information om alarmen i smartguiden på displayet.

#### ALARM

Ved alarm med rød statuslampe er der opstået en driftsforstyrrelse, som VVM S320 ikke selv

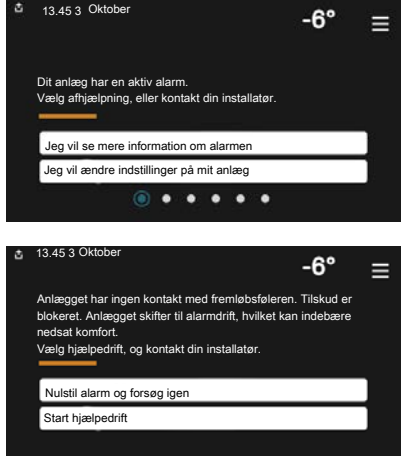

kan afhjælpe. På displayet kan du se, hvilken type alarm det drejer sig om og nulstille den.

I mange tilfælde er det nok at vælge "Nulstil alarm og forsøg igen" for at få anlægget til at gå tilbage til normal drift.

Hvis lampen begynder at lyse hvidt, når du har valgt "Nulstil alarm og forsøg igen", er alarmen afhjulpet.

*"Hjælpedrift"* er en form for nøddrift. Det indebærer, at anlægget forsøger at producere varme og/eller varmtvand, selvom der er et problem. Dette kan indebære, at varmepumpens kompressor ikke er i drift. Det er i så fald eventuelt eltilskud, der producerer varme og/eller varmtvand.

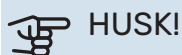

At vælge "Hjælpedrift" er ikke det samme som at afhjælpe det problem, der forårsagede alarmen. Statuslampen vil derfor fortsat lyse rødt.

Hvis alarmen ikke nulstilles, skal du kontakte montøren for yderligere oplysninger om afhjælpning.

### HUSK!

Du skal bruge produktets serienummer (14 cifre) i forbindelse med service og support.

## Fejlsøgning

Hvis en driftsforstyrrelse ikke vises på displayet, kan følgende tip anvendes:

#### Grundlæggende forholdsregler

Begynd med at kontrollere følgende ting:

- Husets gruppe- og hovedsikringer.
- Husets HPFI-relæ.
- Korrekt indstillet effektovervågning.

## Lav temperatur på det varme vand eller manglende varmt vand

- Lukket eller droslet eksternt monteret påfyldningsventil til varmtvandet.
  - Åbn ventilen.
- Blandingsventil (hvis monteret) er indstillet for lavt.
  - Juster blandingsventilen.
- VVM S320 i forkert driftsindstilling.
  - Kontakt montøren.
- Stort varmtvandsforbrug.
  - Vent til varmtvandet er blevet opvarmet. Midlertidigt øget varmtvandskapacitet kan aktiveres på startskærmen "Varmtvand", i menu 2.1 - "Mere varmtvand" eller via myUplink.
- For lav varmtvandsindstilling.
  - Gå ind i menu 2.2 "Varmtvandsbehov" og vælg en højere behovsindstilling.
- Lavt varmtvandsforbrug med "Smart Control"-funktionen aktiv.
  - Hvis varmtvandsforbruget har været lavt i længere tid, vil der blive produceret mindre varmtvand end normalt. Aktiver "Mere varmtvand" via startskærm "Varmtvand", i menu 2.1 - "Mere varmtvand" eller via myUplink.
- For lav eller ingen driftsprioritering af varmt vand.
  - Kontakt montøren.
- "Ferie" aktiveret i menu 6.
  - Gå ind i menu 6 og deaktiver.

#### Lav rumtemperatur

- Lukkede termostater i flere rum.
  - Indstil termostaterne på maksimum i så mange rum som muligt. Juster rumtemperaturen via startskærm "Varme" i stedet for at skrue ned på termostaterne.
- VVM S320 i forkert driftsindstilling.

- Kontakt montøren.
- For lavt indstillet værdi på varmeautomatikken.
  - Gå til Smartguiden for hjælp til at øge varmen. Du kan også ændre varmen på startskærmen "Varme".
- For lav eller ingen driftsprioritering af varme.
  - Kontakt montøren.
- "Ferie" aktiveret i menu 6 "Tidsplan".
  - Gå ind i menu 6 og deaktiver.
- · Ekstern kontakt til ændring af rumtemperatur aktiveret.
  - Kontrollér eventuelle eksterne kontakter.
- Luft i klimaanlægget.
  - Udluft klimaanlægget.
- Lukkede ventiler til klimaanlægget eller varmepumpen.
- Åbn ventilerne (kontakt din installatør for hjælp med at finde dem).

#### Høj rumtemperatur

- For højt indstillet værdi på varmeautomatikken.
- Gå til Smartguiden for hjælp til at reducere varmen. Du kan også ændre varmen på startskærmen "Varme".
- Ekstern kontakt til ændring af rumtemperatur aktiveret.
  - Kontrollér eventuelle eksterne kontakter.

#### **Uensartet rumtemperatur**

- Forkert indstillet varmekurve.
  - Finjuster varmekurven i menu 1.30.1.
- For højt indstillet værdi på "dT ved DUT".
  - Kontakt montøren.
- Ujævnt flow over radiatorerne.
  - Kontakt montøren.

#### Lavt systemtryk

- For lidt vand i klimaanlægget.
  - Fyld vand på klimaanlægget, og kig efter eventuelle lækager. Kontakt din installatør ved gentagne påfyldninger.

## Luft/vand-varmepumpens kompressor starter ikke

- Der findes hverken varme- eller varmtvandsbehov, og heller ikke kølebehov.
  - VVM S320 kalder hverken på varme, varmtvand eller køling.
- Alarm udløst.
  - VVM S320 midlertidigt blokeret, se menu 3.1 "Driftsinfo" for yderligere information.

## Kun el-tilskudsvarme

Hvis du ikke kan afhjælpe fejlen, og der ikke er varme på i huset, kan du, mens du afventer hjælp, sætte anlægget i indstillingen "kun tilskud". Det medfører, at kun tilskuddet benyttes til opvarmning af huset.

#### STIL ANLÆGGET I TILSKUDSINDSTILLING

- 1. Gå til menu 4.1 -"driftsindstilling".
- 2. Vælg "kun tilskud".
- 3. Tilbage til hovedmenuerne.

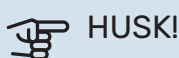

Ved idriftsættelse uden NIBE luft/vand-varmepumpe kan alarmen kommunikationsfejl forekomme på displayet.

Alarmen nulstilles, hvis aktuel varmepumpe deaktiveres i menu 7.3.2 - "Installeret varmepumpe".

## Kontaktoplysninger

#### **AUSTRIA**

KNV Energietechnik GmbH Gahberggasse 11, 4861 Schörfling Tel: +43 (0)7662 8963-0 mail@knv.at knv.at

#### FINLAND

NIBE Energy Systems Oy Juurakkotie 3, 01510 Vantaa Tel: +358 (0)9 274 6970 info@nibe.fi nibe.fi

#### **GREAT BRITAIN**

NIBE Energy Systems Ltd 3C Broom Business Park, Bridge Way, S41 9QG Chesterfield Tel: +44 (0)330 311 2201 info@nibe.co.uk nibe.co.uk

#### POLAND

NIBE-BIAWAR Sp. z o.o. Al. Jana Pawla II 57, 15-703 Bialystok Tel: +48 (0)85 66 28 490 biawar.com.pl

#### SWITZERLAND

NIBE Wärmetechnik c/o ait Schweiz AG Industriepark, CH-6246 Altishofen Tel. +41 (0)58 252 21 00 info@nibe.ch nibe.ch

#### **CZECH REPUBLIC**

Družstevní závody Dražice - strojírna s.r.o. Dražice 69, 29471 Benátky n. Jiz. Tel: +420 326 373 801 nibe@nibe.cz nibe.cz

#### FRANCE

NIBE Energy Systems France SAS Zone industrielle RD 28 Rue du Pou du Ciel, 01600 Reyrieux Tél: 04 74 00 92 92 info@nibe.fr nibe.fr

#### NETHERLANDS

NIBE Energietechniek B.V. Energieweg 31, 4906 CG Oosterhout Tel: +31 (0)168 47 77 22 info@nibenl.nl nibenl.nl

#### RUSSIA

EVAN bld. 8, Yuliusa Fuchika str. 603024 Nizhny Novgorod Tel: +7 831 288 85 55 info@evan.ru nibe-evan.ru

#### DENMARK

Vølund Varmeteknik A/S Industrivej Nord 7B, 7400 Herning Tel: +45 97 17 20 33 info@volundvt.dk volundvt.dk

#### GERMANY

NIBE Systemtechnik GmbH Am Reiherpfahl 3, 29223 Celle Tel: +49 (0)5141 75 46 -0 info@nibe.de nibe.de

#### NORWAY

ABK-Qviller AS Brobekkveien 80, 0582 Oslo Tel: (+47) 23 17 05 20 post@abkqviller.no nibe.no

#### SWEDEN

NIBE Energy Systems Box 14 Hannabadsvägen 5, 285 21 Markaryd Tel: +46 (0)433-27 3000 info@nibe.se nibe.se

Kontakt NIBE Sverige for lande, som ikke nævnes i denne liste, eller se nibe.eu for yderligere oplysninger.

NIBE Energy Systems Hannabadsvägen 5 Box 14 SE-285 21 Markaryd info@nibe.se nibe.eu

Dette er en publikation fra NIBE Energy Systems. Alle produktillustrationer, fakta og data er baseret på aktuel information på tidspunktet for publikationens godkendelse.

NIBE Energy Systems tager dog forbehold for eventuelle fakta- eller trykfejl.

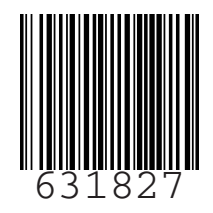

©2022 NIBE ENERGY SYSTEMS